# Министерство образования и науки Республики Бурятия Государственное бюджетное общеобразовательное учреждение «Новобрянская специальная (коррекционная) общеобразовательная школа-интернат»

671325 Занграевский район с. Новая Брянь ул. Школьная, 5

тел/факс8(30136)53-3-02 эл.адрес: <u>nbskoshi@govrb.r</u>

«Рассмотрено»

на заседании методического объединения протокол № 1 Зам. директора по УМР \_\_\_\_\_\_Зкуб

«Согласовано»

З. Б. Бубеева

OT 2.09. 20242

Директор школы aller / room Е. Г. Сапожникова от\_02.09.20242

«Утверждено»

OT 30. 08. 2024

# Адаптированная рабочая программа

Предмет: Информатика Класс: 9 Учебный год: 2024-2025 Учитель: Балуев А. В.

Квалификационная категория: Высшая.

с. Новая Брянь

#### Пояснительная записка.

Адаптированная рабочая программа по предмету «Информатика» составлена в соответствии с Адаптированной основной общеобразовательной программой образования обучающихся с легкой степенью умственной отсталости (интеллектуальными нарушениями) ГБОУ «Новобрянская СКОШИ» на 2024-2025 учебный год и на основании следующих нормативно-правовых документов:

1.Федеральный закон Российской Федерации от 29.12.2012 № 273-ФЗ «Об образовании в Российской Федерации».

2. Федерального государственного образовательного стандарта образования обучающихся с умственной отсталостью (интеллектуальными нарушениями), утвержденного приказом Министерства образования и науки РФ №1599 от 19.12.2014.

3. Федеральной адаптированной основной общеобразовательной программы обучающихся с умственной отсталостью (интеллектуальными нарушениями) (вариант 1), утвержденной приказом Министерства просвещения России от 24.11.2022г. № 1026.

4. Учебный план (вариант 1) ГБОУ «Новобрянская СКОШИ» на 2024-2025 учебный год.

5. СанПиН 2.4.3648-20 «Санитарно-эпидемиологические требования к организациям воспитания и обучения, отдыха и оздоровления детей и молодежи», СанПиН 1.2.3685-21 «Гигиенические нормативы и требования к обеспечению безопасности и (или) безвредности для человека факторов среды обитания».

Рабочая программа составлена с учетом особенностей познавательной деятельности, обучающихся с умственной отсталостью (интеллектуальными нарушениями), уровня их общего и речевого развития, подготовки к усвоению учебного материала, специфических отклонений в развитии, требующих индивидуальной или групповой коррекции.

На изучение предмета «Информатика» согласно учебному плану отводится в 9 классе 34 часа (1 час в неделю).

Федеральная адаптированная основная общеобразовательная программа определяет цель и задачи учебного предмета «Информатика».

Цель обучения – получение обучающимися с умственной отсталостью (интеллектуальными нарушениями) представления о сущности информационных процессов, формирование умений рассматривать примеры передачи, хранения и обработки информации в деятельности человека, живой природе и технике, классификации информации с использованием мультимедийных технологий.

Задачи:

– способствовать усвоению обучающимися с умственной отсталостью (интеллектуальными нарушениями) правил безопасного поведения при работе с компьютером;

 – формировать у обучающихся с умственной отсталостью (интеллектуальными нарушениями) правил умения и навыки использования простейших тренажеров в работе на клавиатуре;

 формировать у обучающихся с умственной отсталостью (интеллектуальными нарушениями) умения и навыки использования на уроках упражнений с игровыми программами с целью развития моторики пальцев;

обучать выполнению операций с основными объектами операционной системы;

– формировать у обучающихся с умственной отсталостью (интеллектуальными нарушениями) умения и навыки работать в программах Microsoft Word, Microsoft Office, Power Point, Paint.

Рабочая программа по учебному предмету «Информатика» в 9 классе определяет следующие задачи:

- усвоение правил безопасного поведения при работе с компьютером;

– формирование у обучающихся правил, умений и навыков использования простейших тренажеров в работе на клавиатуре;

- обучение выполнению операций с основными объектами операционной системы;

– совершенствование умений и навыков работы в программах Microsoft Word, Microsoft Office, Power Point, Paint, сети Internet;

 формирование умений работы с основами компьютерного моделирования и алгоритмики.

### Коррекционно-развивающие задачи.

1. Корректировать познавательную возможность и интересы.

2. Корректировать и развивать познавательную деятельность и личностные качества обучающихся с умственной отсталостью (интеллектуальными нарушениями) с учетом их индивидуальных возможностей.

3. Воспитывать эстетические чувства, бережное отношение к техническим устройствам через практические работы, беседы.

### Место реализации Адаптированной рабочей программы по предмету «Информатика» в 9 классе

Республика Бурятия, Заиграевский район, с. Новая Брянь, ул. Школьная, д. 5, Государственное бюджетное общеобразовательное учреждение «Новобрянская специальная (коррекционная) общеобразовательная школа-интернат».

### Планируемые результаты освоения рабочей программы

Личностные результаты освоения АООП образования включают индивидуальноличностные качества и социальные (жизненные) компетенции обучающегося, социально значимые ценностные установки.

### Личностные:

– способность увязать учебное содержание с собственным жизненным опытом, понять значимость подготовки в области информатики и ИКТ в условиях развития информационного общества; готовность к повышению своего образовательного уровня и продолжению обучения с использованием средств и методов информатики и ИКТ;

 способность и готовность к принятию ценностей здорового образа жизни за счет знания основных гигиенических, эргономических и технических условий безопасной эксплуатации средств ИКТ;

– способность к осмыслению социального окружения, своего места в нем, принятие соответствующих ценностей и социальных ролей;

 формирование целостного, социально ориентированного взгляда на мир в его органичном единстве природной и социальной частей;

 сформированность установки на безопасный, здоровый образ жизни, наличие мотивации к творческому труду, работе на результат, бережному отношению к материальным и духовным ценностям;

 сформированность навыков сотрудничества со взрослыми и сверстниками в разных ситуациях;

- проявление готовности к самостоятельной жизни.

#### Предметные:

Минимальный уровень:

– соблюдать правила техники безопасности при работе с компьютером и гигиенические рекомендации при использовании средств ИКТ;

- пользоваться панелью инструментов, создавать, редактировать, документы;

- владеть навыками копировальных работ;

- строить изображения с помощью графического редактора;

- создавать несложную презентацию в среде типовой программы;

– использовать приобретенные знания и умения в практической деятельности и повседневной жизни.

Достаточный уровень:

- строить изображения с помощью графического редактора;

 – создавать презентации в среде типовой программы; соблюдать правила техники безопасности при работе с компьютером и гигиенические рекомендации при использовании средств ИКТ;

- пользоваться панелью инструментов, создавать, редактировать, оформлять документы;

- владеть навыками копировальных работ;

 использовать приобретенные знания и умения в практической деятельности и повседневной жизни.

### Базовые учебные действия, формируемые на уроках информатики

#### Регулятивные базовые учебные действия:

- самостоятельно обнаруживать и формулировать учебную проблему, определять цель учебные действия;

- выдвигать версии решения проблемы, осознавать (и интерпретировать в случае необходимости) конечный результат, выбирать средства достижения цели из предложенных, а также искать их самостоятельно;

- составлять (индивидуально или в группе) план решения проблемы;

- работая по плану, сверять свои действия с целью и при необходимости исправлять ошибки самостоятельно (в том числе и корректировать план);

- в диалоге с учителем совершенствовать самостоятельно выбранные критерии оценки.

#### Познавательные базовые учебные действия:

- проводить наблюдение и эксперимент под руководством учителя;

- осуществлять расширенный поиск информации с использованием ресурсов библиотек и Интернета;

- осуществлять выбор наиболее эффективных способов решения задач в зависимости от конкретных условий;

- анализировать, сравнивать, классифицировать и обобщать факты и явления;

- давать определения понятиям;

- передать содержание в сжатом или развернутом виде;

- строить предположения об информации, необходимой для решения предметной задачи;

- уметь осуществлять анализ объектов, делать выводы «если ...,то...».

### Коммуникативные базовые учебные действия:

- самостоятельно организовывать учебное взаимодействие в группе (определять общие цели, договариваться друг с другом и т. д.);

- в дискуссии уметь выдвинуть аргументы и контраргументы;

- учиться критично относиться к своему мнению, с достоинством признавать ошибочность своего мнения и корректировать его;

- уметь принимать точку зрения другого;

- уметь оформлять мысли в устной и письменной форме;

- уметь слушать других и уважительно относиться к мнению других.

### Личностные базовые учебные действия:

- осознавать себя как ученика, заинтересованного посещением школы, обучением, занятиями, как члена семьи, одноклассника, друга;

- уметь определять и высказывать под руководством педагога самые простые общие для всех людей правила поведения при сотрудничестве (этические нормы);

- учащийся получит возможность для формирования: навыка в предложенных педагогом ситуациях общения и сотрудничества, опираясь на общие для всех простые правила поведения, делать выбор, при поддержке педагога, как поступить;

- самостоятельность в выполнении учебных заданий, поручений, договорённостей.

### Система оценки достижений

Оценка личностных результатов предполагает, прежде всего, оценку продвижения, обучающегося в овладении социальными (жизненными) компетенциями, может быть представлена в условных единицах:

- 0 баллов нет фиксируемой динамики;
- 1 балл минимальная динамика;
- 2 балла удовлетворительная динамика;
- 3 балла значительная динамика.

Оценка предметных результатов осуществляется по итогам индивидуального и фронтального опроса обучающихся, выполнения самостоятельных работ (по темам уроков), контрольных работ (входных, текущих, промежуточных и итоговых) и тестовых заданий. При оценке предметных результатов учитывается уровень самостоятельности обучающегося и особенности его развития.

### Критерии оценки предметных результатов:

Оценка «5» ставится, если обучающийся:

- понимает материал; владеет пересказом по предложенному плану;
- устанавливает хронологию событий;
- самостоятельно формулирует ответы на вопросы;
- допускает единичные ошибки и сам исправляет
- правильно устанавливает причинно-следственные связи;

– умеет выражать свои суждения о действиях, поступках участников исторических событий.

Оценка «4» ставится, если обучающийся:

- умеет воссоздавать в речи изучаемое событие и объяснять его причины;

 самостоятельно формулирует ответы; частично владеет пересказом по предложенному плану;

 – допускает ошибки в подтверждении ответов примерами и исправляет их с помощью учителя (1-2 ошибки);

– преимущественно выполняет действие по указанию учителя, в отдельных ситуациях способен выполнить его самостоятельно.

*Оценка «З»* ставится, если обучающийся:

- частично понимает материал;
- излагает материал недостаточно полно и последовательно;

 – допускает ошибки в подтверждении ответов примерами и исправляет их с помощью учителя (3-4 ошибки);

- затрудняется самостоятельно ответить на вопросы;

- нуждается в постоянной помощи учителя;

- смысл действия понимает, связывает с конкретной ситуацией, выполняет

– действие только по прямому указанию учителя, при необходимости требуется оказание помощи.

### Оценка «2»- не ставится.

В результате изучения курса информатики у учащихся с умственной отсталостью (интеллектуальными нарушениями) будут сформированы представления, знания и умения, необходимые для жизни и работы в современном высокотехнологичном обществе. Обучающиеся познакомятся с приёмами работы с компьютером и другими средствами икт, необходимыми для решения учебно-познавательных, учебно-практических, житейских и профессиональных задач. Кроме того, изучение информатики будет способствовать коррекции и развитию познавательной деятельности и личностных качеств обучающихся с умственной отсталостью (интеллектуальными нарушениями) с учетом их индивидуальных возможностей.

### Содержание учебного предмета

Информатика – это естественнонаучная дисциплина о закономерностях протекания информационных процессов в системах различной природы, а также о методах и средствах их автоматизации. Многие положения, развиваемые информатикой, рассматриваются как основа создания и использования информационных и коммуникационных технологий — одного из наиболее значимых технологических достижений современной цивилизации. Вместе с математикой, физикой. химией, биологией курс информатики закладывает основы естественнонаучного мировоззрения. Информатика имеет большое и все возрастающее число междисциплинарных связей, причем как на уровне понятийного аппарата, так и на уровне инструментария. Многие предметные знания и способы деятельности (включая использование средств ИКТ), , находят применение как в рамках образовательного процесса при изучении других предметных областей, так и в иных жизненных ситуациях, становятся значимыми для формирования качеств личности, т. е. ориентированы на формирование предметных и личностных результатов. На протяжении всего периода становления школьной информатики в ней накапливался опыт формирования образовательных результатов, которые в настоящее время принято называть современными образовательными результатами. Одной из основных черт нашего времени является всевозрастающая изменчивость окружающего мира. В этих условиях велика роль фундаментального образования, обеспечивающего профессиональную мобильность человека, готовность его к освоению новых технологий, в том числе, информационных. Необходимость подготовки личности к быстро наступающим переменам в обществе требует развития разнообразных форм мышления, формирования у учащихся умений организации собственной учебной деятельности, их ориентации на деятельностную жизненную позицию. В содержании курса информатики основной школы целесообразно сделать акцент на изучении фундаментальных основ информатики, формировании информационной культуры, развитии алгоритмического мышления, реализовать в полной мере общеобразовательный потенциал этого курса.

| N⁰  | Название раздела             | Количество часов | Количество        |
|-----|------------------------------|------------------|-------------------|
| п/п | _                            |                  | контрольных работ |
| 1.  | Информация вокруг нас        | 9                |                   |
| 2.  | Информационное моделирование | 3                |                   |
| 3.  | Алгоритмика                  | 15               | 1                 |
| 4.  | Сеть Интернет                | 7                | 2                 |
|     | Итого:                       | 34               | 3                 |

### Содержание разделов

# Календарно-тематическое планирование

| N⁰        | Тема                                                                                                | Дата     | Дата  |
|-----------|----------------------------------------------------------------------------------------------------|----------|-------|
|           |                                                                                                    | по плану | по    |
|           |                                                                                                    | -        | факту |
| 1.        | Цели изучения курса информатики. Техника безопасности и организация                                 |          |       |
|           | рабочего места                                                                                      |          |       |
| 2.        | Информация вокруг нас                                                                               |          |       |
| 3.        | Информация вокруг нас                                                                               |          |       |
| 4.        | Компьютер — универсальная машина для работы с информацией                                           |          |       |
| 5.        | Компьютер — универсальная машина для работы с информацией                                           |          |       |
| 6.        | Ввол информации в память компьютера. Практическая работа № 1 «Клавиатура.                           |          |       |
|           | Основная позиция пальцев на клавиатуре»                                                             |          |       |
| 7.        | Клавиатура. Практическая работа № 2 «Вспоминаем клавиатуру»                                         |          |       |
| 8.        | Управление компьютером. Практическая работа № 3 «Приемы управления компьютером»                     |          |       |
| 9.        | Управление компьютером. Практическая работа № 3 «Приемы управления                                  |          |       |
|           | компьютером»                                                                                        |          |       |
| 10.       | Модель объекта. Практическая работа № 6 «Словесный портрет»                                         |          |       |
| 11.       | Текстовая и графическая модели Практическая работа № 7 «План кабинета                               |          |       |
|           | информатики»                                                                                        |          |       |
| 12.       | Наглядное представление о соотношении величин. Практическая работа № 8                              |          |       |
|           | «Творческое задание»                                                                                |          |       |
| 13.       | Что такое алгоритм. Алгоритм как модель действий                                                    |          |       |
| 14.       | Что такое алгоритм. Алгоритм как модель действий                                                    |          |       |
| 15.       | Исполнители вокруг нас. Работа в среде исполнителя Кузнечик                                         |          |       |
| 16.       | Исполнители вокруг нас. Работа в среде исполнителя Кузнечик                                         |          |       |
| 17.       | Формы записи алгоритмов. Работа в среде исполнителя Водолей                                         |          |       |
| 18.       | Формы записи алгоритмов. Работа в среде исполнителя Водолей                                         |          |       |
| 19.       | Линейные алгоритмы. Практическая работа № 9 «Создаем линейную презентацию «Часы»                    |          |       |
| 20.       | Линейные алгоритмы. Практическая работа №9 «Создаем линейную презентацию «Часы»                     |          |       |
| 21.       | Алгоритмы с ветвлениями. Практическая работа № 10 «Создаем презентацию с                            |          |       |
|           | гиперссылками «Времена года»                                                                        |          |       |
| 22.       | Алгоритмы с ветвлениями. Практическая работа № 10 «Создаем презентацию с                            |          |       |
|           | гиперссылками «Времена года»                                                                        |          |       |
| 23.       | Алгоритмы с повторениями. Практическая работа № 11 «Создаем циклическую<br>презентацию «Скакалочка» |          |       |
| 24.       | Алгоритмы с повторениями. Практическая работа № 11 «Создаем циклическую презентацию «Скакалочка»    |          |       |
| 25.       | Выполнение итогового мини-проекта                                                                   |          |       |
| 26.       | Выполнение итогового мини-проекта                                                                   |          |       |
| 27.       | Обобщение и систематизации изученного по теме «Алгоритмика»                                         |          |       |
| 28        | Общее представление о компьютерной сети                                                             |          |       |
| 29        | Всемирная паутина как мошнейшее информационное хранилище                                            |          |       |
| 30        | Практическая работа № 12 «Поиск информации в сети Интернет»                                         |          |       |
| 30.       | Обобщение и систематизация основных понятий по разделя "Сеть интернот»                              |          |       |
| 22        | Обобщение и систематизация основных понятии по разделу «Сеть интернет»                              |          |       |
| 32.<br>22 | Порторощение и систематизация основных понятии по разделу «Сеть интернет»                           |          |       |
| 33.<br>24 | повторение                                                                                          |          |       |
| 54.       | итоговое контрольная раоота. Подведение итогов года                                                 |          |       |

### Контрольная работа на тему

«Коммуникационные технологии»

#### 1 вариант

1.Сеть, которая объединяет несколько компьютеров на сравнительно небольшой территории и позволяет пользователям совместно использовать ресурсы компьютеров, а также подключенных к сети периферийных устройств называют

а) глобальной; б) региональной; в) корпоративной; г) локальной.

2.Общая схема соединения компьютеров в локальной сети называется

а)магистралью; б) топологией; в) протоколом; г) интерфейсом.

3. Сеть на основе сервера имеет топологию

а)звезда б) кольцо в) шина

4. Каждый компьютер, подключенный к Интернету, имеет

а)номер; б) доменное имя; в)ІР - адрес;

5. Что обеспечивает доставку IP – пакетов от компьютера отправителя к компьютеру получателю.

а)транспортный протокол б)протокол маршрутизации в)протокол доступа к документу

6. Какая технология позволяет осуществлять переходы между Web- страницами

a) flash- технология б) технология гипертекста в) ADSL- технология

7.Браузер – это

a) устройство, которое обеспечивают адресную передачу пакетов в пределах всей локальной сети.

б)специальная программа для просмотра Web- страниц.

в) сервис Интернета, позволяющий обмениваться сообщениями в сети

8. Что из перечисленного <u>не является</u> адресом электронной почты a)golubev @ rusregister.ru

б)madi-dm@list.ru

г) Kate\_90@mail.ru

9.Сеть, которая объединяют компьютеры в пределах одного региона помещения называется

а) региональной; б) корпоративной; в) локальной.

### тест № 2

1.Компьютер — это...

- устройство для работы с текстами
- электронное вычислительное устройство для обработки чисел
- устройство для хранения информации любого вида
- многофункциональное электронное устройство для работы с информацией
- устройство для обработки аналоговых сигналов
- 2. Тактовая частота процессора это
- число двоичных операций, совершаемых процессором в единицу времени
- вырабатываемых за одну секунду импульсов (электрических сигналов), синхронизирующих работу узлов компьютера
- число возможных обращений процессора к оперативной памяти в единицу времени
- скорость обмена информацией между процессором и устройствами ввода/вывода
- скорость обмена информацией между процессором и ПЗУ
- 3.Дисковод это устройство для ...
- обработки команд исполняемой программы
- чтения/записи данных с внешнего носителя
- хранения команд исполняемой программы
- долговременного хранения информации
- вывода информации на бумагу
- 4. При отключении компьютера информация
- исчезает из оперативной памяти
- исчезает из постоянного запоминающего устройства
- стирается на жестком диске
- стирается на магнитном диске
- стирается на лазерном диске

5.Какое устройство памяти самое «быстрое»?

- оперативная память
- лазерный диск
- жёсткий диск (винчестер)
- дискета (гибкий магнитный диск)
- флешка

6.Выберите устройство для вывода информации на бумагу

- принтер
- джойстик
- сканер
- модем

• графический планшет

7. Какие из устройств (их несколько) предназначены для ввода информации:

- а) клавиатура,
- б) мышь,
- в) микрофон,
- г) принтер,
- д) монитор?
- аб
- абв
- агд
- абвг

8.Какие из устройств относятся к внутренней памяти?

- жёсткий диск (винчестер)
- постоянное запоминающее устройство (ПЗУ)
- оптический (лазерный) диск
- оперативная память (ОЗУ)
- флеш-карта
- процессор

9.Монитор - это устройство для...

- вывода информации на экран
- передачи информации
- ввода информации в компьютер
- выполнения операций над данными
- хранения информации

10. Установите соответствие между устройствами компьютера и функциями, которые они выполняют

- ввод информации
- хранение информации
- вывод информации
- обработка информации
- передача информации

# СОЗДАНИЕ ТЕКСТОВЫХ ДОКУМЕНТОВ

Задание 1. Ввод символов

- 1. Запустите текстовый процессор, установленный на вашем компьютере.
- 2. Введите с помощью клавиатуры:

Буквы русского алфавита: Аа Бб Вв Гг Дц Ее Ёё Жж Зз Ии Йй Кк Лл Мм Нн Оо Пп Рр Сс Тт Уу Фф Хх Цц Чч Шш Щщ Ьь Ыы Ъъ Ээ Юю Яя

Буквы английского алфавита: Aa Bb Cc Dd Ee Ff Gg Hh Ii Jj Kk Ll Mm Nn Oo Pp Qq Rr Ss Tt Uu Vv Ww Xx Yy Zz

Алфавит десятичной системы счисления: 0 1 2 3 4 5 6 7 8 9

Алфавит римской системы счисления: V(5) X(10) L(50) C(100) D(500) M(100)

Специальные символы (русская раскладка клавиатуры): ! « № ; % : ? \* ( ) \_ + / - = \

Специальные символы (английская раскладка клавиатуры): ! @ # \$ %  $^{\pi}$  & \* ( ) \_ + | - = \

Произвольный текст о себе (имя, возраст, класс и т.д.)

3. Сохраните файл в личной папке под именем Символы.

### Задание 2. Правила ввода текста

- 1. Запустите текстовый процессор, установленный на вашем компьютере.
- 2. Введите текст:

При вводе текста соседние слова отделяются одним пробелом.

Знаки препинания (запятая, двоеточие, точка, восклицательный и вопросительный знаки) пишутся слитно с предшествующим словом и отделяются пробелом от следующего слова.

Кавычки и скобки пишутся слитно с соответствующими словами.

Тире выделяется пробелами с двух сторон.

Дефис пишется слитно с соединяемыми им словами.

3. Введите текст, обращая внимание на соблюдение соответствующих правил:

Тема «Правила ввода текста», гостиница «Малахит», шоколад «Алёнка», роман «Война и мир».

Этапы создания текстового документа: ввод, редактирование, форматирование.

Информация во Всемирной паутине организована в виде страниц (Web-страниц).

Всё-таки, Мамин-Сибиряк, жар-птица, северо-восток, Ростов-на-Дону,

Нью-Йорк. Пришлось волей-неволей остаться здесь на ночь. Горя

бояться - счастья не видать. Москва - огромный город, город-страна.

Конец XVII века - первая половина XIX века.

4. Сохраните файл в личной папке под именем Правила\_ввода.

Задание 3. Вставка символов

1. В текстовом процессоре откройте файл Вставка-rtf:

Прснльнй кмпьютр: сстмнй блк (матринск плт, цнтрльнй прцсср, пртвн пмть, жсткй дск), вншн стра, клвтр, мшь, мнтр, прнтр, кстчск клнк).

- 2. В нужные места вставьте буквы, обозначающие гласные звуки, так, чтобы получились названия устройств персонального компьютера.
  - 3. Сохраните файл в личной папке под именем Устройства.

Задание 4. Замена символов

1. В текстовом процессоре откройте файл Замена^!

К\*литка, к\*морка, к\*вычки, к\*блук, б\*гровый, п\*гром, с\*тира, ур\*ган, \*кв\*ланг, н\*в\*ждение, ср\*жжение.

- 2. Замените «\*» на буквы «а» или «о», чтобы слова были написаны правильно.
- 3. Сохраните файл в личной папке под именем Слова.

# Задание 5. Автоматическая замена

Внимание! При вводе текста неопытные пользователи очень часто допускают ошибки, расставляя лишние пробелы и «вручную» переходя на новую строку в рамках одного абзаца. Вам предлагается отредактировать такой документ.

- 1. В текстовом процессоре откройте файл Поиск\_и\_замена.^.
- 2. Удалите лишние пробелы перед точками и запятыми, заменяя встречающиеся подряд пробел и знак препинания на один этот знак.
- 3. Удалите лишние символы конца абзаца, заменяя встречающиеся подряд пробел и символ конца абзаца на один пробел.
  - 4. Удалите лишние пробелы, заменяя два идущих подряд пробела на один.
- 5. Удалите лишние пустые строки, заменяя два идущих подряд символа конца абзаца на один.

е. Сохраните документ с изменениями в личной папке под тем же именем.

Задание 6. Удаление фрагментов

1. В текстовом процессоре откройте файл Удаление.^:

Клавиатура, джойстик, сканер, принтер. Монитор,

графопостроитель, принтер, мышь. Жесткий диск, flash-

память, компакт-диск, процессор. Принтер, акустические

колонки, наушники, микрофон.

Системный блок, центральный процессор, оперативная память, жесткий диск, блок питания. Системный блок, клавиатура, мышь, монитор, акустические колонки.

Видеокарта, карта расширения, звуковая карта, сетевая карта. Enter, End, Esc, Delete.

Цветной принтер, лазерный принтер, матричный принтер, струйный принтер.

- 2. В каждой группе найдите лишнее слово (словосочетание) и удалите его.
- 3. Сохраните файл в личной папке под именем Нет\_лишнего.

Задание 7. Перемещение фрагментов

<u>1. В текстовом процессоре откройте файл Перемещение.^!</u>
CPU RAM HDD Video Card -Sound Card оперативная память, центральный процессор, видеокарта, жесткий диск, звуковая карта.

- 2. Создайте пары, поместив рядом с каждым англоязычным термином его русский аналог.
  - 3. Сохраните файл в личной папке под именем Пары.

# ОПИСАНИЕ УЧЕБНО-МЕТОДИЧЕСКОГО И МАТЕРИАЛЬНО-ТЕХНИЧЕСКОГО ОБЕСПЕЧЕНИЯ ОБРАЗОВАТЕЛЬНОГО ПРОЦЕССА

# Список литературы для учителя:

1. Босова Л. Л. Информатика. Программа для основной школы: 5-6 классы. 7-9 классы./

Л. Л. Босова, А. Ю. Босова – М.: БИНОМ. Лаборатория знаний, 2013. – 88 с.: ил.

2. Босова Л. Л. Информатика: методическое пособие для 7 – 9 классов / Л. Л. Босова, А.

Ю. Босова – М.: БИНОМ. Лаборатория знаний, 2015. – 472 с.: ил.

3. Босова Л.Л., Босова А.Ю. Информатика: Учебник для 8 класса. – М.: БИНОМ. Лаборатория знаний, 2018;

4. Босова Л.Л., Босова А.Ю. Информатика: рабочая тетрадь для 8 класса: в 2 ч. – 3-е изд., стереотип. – М.: БИНОМ. Лаборатория знаний, 2018;

5. Информатика. 8 класс. Самостоятельные и контрольные работы. Босова Л.Л., Босова А.Ю., Лобанов А.А. и др. (2018, 112 с.)

# Список литературы для учащихся:

1. Босова Л.Л., Босова А.Ю. Информатика: Учебник для 8 класса. – М.: БИНОМ. Лаборатория знаний, 2018;

2. Босова Л.Л., Босова А.Ю. Информатика: рабочая тетрадь для 8 класса: в 2 ч. – 3-е изд., стереотип. – М.: БИНОМ. Лаборатория знаний, 2018;

Средства обучения:

1. Единая коллекция цифровых образовательных ресурсов: [Электронный ресурс]. –

Режим доступа: http://school-collection.edu.ru. – (Дата обращения: 15.02.2016).

2. Методическая служба: [Электронный ресурс]. – Режим доступа:

http://metodist.lbz.ru/authors/informatika/3. - (Дата обращения: 15.02.2016).

В кабинете информатики оборудованы одно рабочее место преподавателя и 14-рабочих мест учащихся, снабженных стандартным комплектом: системный блок, монитор, клавиатура и мышь.

Периферийное оборудование:

1. принтер (черно-белой печати, формата А4);

2. мультимедийный проектор (потолочное крепление), подсоединяемый к компьютеру преподавателя;

- 3. устройства для ввода визуальной информации (сканер);
- 4. акустические колонки в составе рабочего места преподавателя;
- 5. комплект оборудования для подключения к сети Интернет.

Программное обеспечение:

- 1. операционная система Windows;
- 2. браузер (в составе операционных систем);
- 3. мультимедиа проигрыватель (в составе операционной системы);
- 4. антивирусная программа;
- 5. программа-архиватор;
- 6. клавиатурный тренажер;
- 7. интегрированное офисное приложение:
- 🗆 текстовый редактор,
- 🗆 программу разработки презентаций,
- 🗆 электронные таблицы;
- 🗆 растровый и векторный графические редакторы;
- Электронные учебные пособия
- 1. http://www.metodist.ru Лаборатория информатики МИОО
- 2. http://www.it-n.ru Сеть творческих учителей информатики
- 3. http://www.metod-kopilka.ru Методическая копилка учителя информатики
- 4. http://fcior.edu.ruhttp://eor.edu.ru Федеральный центр информационных образовательных ресурсов (ОМС)
- 5. http://pedsovet.su Педагогическое сообщество

6. http://school-collection.edu.ru Единая коллекция цифровых образовательных ресурсов.

Поурочное планирование

| N⁰  | Тема урока                                                                                  | Кол-        | Программное содержание                                                                                                    | Дифференциация вид                                                                                                    | цов деятельности                                                                                                    |
|-----|---------------------------------------------------------------------------------------------|-------------|----------------------------------------------------------------------------------------------------|----------------------------------------------------------------------------------------------------|----------------------------------------------------------------------------------------------------|
| п/п |                                                                                             | во<br>часов |                                                                                                    | Минимальный уровень                                                                                                    | Достаточный уровень                                                                                                    |
|     |                                                                                             |             | Информация вокруг нас-                                                                                                    | 9 часов                                                                                                    |                                                                                                    |
| 1   | Цели изучения курса<br>информатики. Техника<br>безопасности и организация<br>рабочего места | 1           | Просмотр презентации «Курс<br>информатики. Информатика для<br>начинающих».<br>Правила безопасной работы с<br>компьютером. Организация рабочего<br>места | Перечисляют правила безопасной<br>работы с компьютером и<br>организации рабочего места по<br>таблице в учебнике                                                                                                    | Называют правила безопасной<br>работы с компьютером и<br>организации рабочего места                                                                                                    |
| 2   | Информация вокруг нас                                                                       | 1           | Просмотр презентации по теме «Виды<br>информации».<br>Действия с информацией (получение,<br>обработка, хранение, передача)                              | Отвечают на вопрос «Что такое<br>информация?» Называют,<br>перечисляют виды информации,<br>приводят примеры. Называют<br>действия, которые мы можем<br>выполнять с информацией.<br>Выполняют действия по передаче<br>информации, ее приему, обработке<br>и сохранению с помощью учителя                                           | Отвечают на вопрос «Что такое<br>информация?» Называют,<br>перечисляют виды информации,<br>приводят примеры. Называют<br>действия, которые мы можем<br>выполнять с информацией.<br>Выполняют действия по<br>передаче информации, ее<br>приему, обработке и<br>сохранению                                              |
| 3   | Информация вокруг нас                                                                       | 1           | Просмотр презентации по теме «Виды<br>информации».<br>Действия с информацией (получение,<br>обработка, хранение, передача)                              | Смотрят презентацию «Виды<br>информации». Отвечают на вопрос<br>«Что такое информация?»<br>Называют, перечисляют виды<br>информации, приводят примеры.<br>Называют действия, которые мы<br>можем выполнять с информацией.<br>Выполняют действия по передаче<br>информации, ее приему, обработке<br>и сохранению с помощью учителя | Смотрят презентацию «Виды<br>информации». Отвечают на<br>вопрос «Что такое<br>информация?» Называют,<br>перечисляют виды информации,<br>приводят примеры. Называют<br>действия, которые мы можем<br>выполнять с информацией.<br>Выполняют действия по<br>передаче информации, ее<br>приему, обработке и<br>сохранению |
| 3   | Компьютер — универсальная<br>машина для работы с                                            | 1           | Просмотр презентации по теме<br>«Компьютер – универсальная машина<br>для работы с информацией».                                                         | Смотрят презентацию «Компьютер<br>– универсальная машина для работы<br>с информацией». Называют                                                                                                    | Смотрят презентацию<br>«Компьютер – универсальная<br>машина для работы с                                                                                                    |

|   | информацией                                                                                                    |   | Основные части компьютера. Виды<br>компьютеров. Включение и<br>выключение компьютера.<br>Команда для правильного выключения<br>компьютера                                                                                                  | основные компоненты компьютера.<br>Называют виды компьютеров.<br>Показывают, где располагается<br>кнопка включения компьютера<br>(ноутбука). Включают компьютер<br>(ноутбук). Знают и показывают<br>команды для правильного<br>выключения компьютера.<br>Выключают компьютер                                                                                                   | информацией». Называют<br>основные компоненты<br>компьютера. Называют виды<br>компьютеров. Знают и<br>показывают, где располагается<br>кнопка включения компьютера<br>(ноутбука). Включают<br>компьютер (ноутбук). Знают и<br>показывают команды для<br>правильного выключения<br>компьютера. Выключают<br>компьютер                                                                                                    |
|---|----------------------------------------------------------------------------------------------------|---|----------------------------------------------------------------------------------------------------|----------------------------------------------------------------------------------------------------|----------------------------------------------------------------------------------------------------|
| 5 | Компьютер — универсальная<br>машина для работы с<br>информацией                                                               | 1 | Компьютер, его назначение и<br>устройство.<br>Типы файлов. Изображение файлов на<br>компьютере                                                                                                    | Перечисляют основные компоненты<br>компьютера. Различают типы<br>файлов (при помощи учебника).<br>Читают имя файлов. Показывают на<br>компьютере изображения папок и<br>читают их названия. Отвечают на<br>вопрос «Для чего создают папки?»<br>при помощи учителя                                                                                                    | Перечисляют основные<br>компоненты компьютера.<br>Различают типы файлов (при<br>помощи учебника). Читают имя<br>файлов. Показывают на<br>компьютере изображения папок<br>и читают их названия.<br>Называют файлы, которые<br>хранятся в папке. Отвечают на<br>вопрос «Для чего создают<br>папки?»                                                                                                    |
| 6 | Ввод информации в память<br>компьютера.<br>Практическая работа № 1<br>«Клавиатура. Основная позиция<br>пальцев на клавиатуре» | 1 | Просмотр презентации по теме<br>«Клавиатура».<br>Устройства ввода информации. Зоны<br>разделения клавиатуры. Основная<br>позиция пальцев.<br>Выполнение практической работы №<br>1 «Клавиатура. Основная позиция<br>пальцев на клавиатуре» | Принимают правильное положение<br>за компьютером. Показывают на<br>рисунке устройства для ввода<br>информации. Рассматривают<br>клавиатуру. Запускают программу<br>Блокнот:<br>Пуск - Стандартные – Windows -<br>Блокнот при помощи учителя.<br>Щёлкают левой кнопкой мыши по<br>кнопке Блокнот. Закрывают<br>программу Блокнот без сохранения<br>изменений при помощи учителя | Принимают         правильное           положение         за         компьютером.           Называют устройства для ввода         информации.         Рассматривают           информации.         Рассматривают         клавиатуру.         Запускают           программу Блокнот:         Пуск - Стандартные – Windows         - Блокнот.           Щёлкают левой кнопкой мыши         по кнопке Блокнот.         Закрывают           программу         Блокнот.         Закрывают           программу         Блокнот.         без           сохранения изменений         Сохранения         Сохранения |
| 7 | Клавиатура.<br>Практическая работа                                                                                            | 1 | Просмотр презентации по теме<br>«Клавиатура».                                                                                                    | Принимают правильное положение за компьютером. Запускают                                                                                                    | Принимают правильное положение за компьютером.                                                                                                    |

|   | № 2 «Вспоминаем клавиатуру»                                                              |   | Выполнение практической работы №2<br>«Вспоминаем клавиатуру»                                                                                                    | программу Блокнот:<br>Пуск - Стандартные – Windows -<br>Блокнот при помощи учителя.<br>Находят курсор. Набирают свое имя<br>и фамилию, используя клавишную<br>комбинацию SHIFT + {буква} с<br>помощью учителя. С помощью<br>клавиши Enter переходят на новую<br>строку. Набирают<br>слово «Информатика». С помощью<br>символов, изображенных в верхней<br>части цифровых клавиш,<br>выполняют рисунок при помощи<br>учителя. Закрывают программу<br>Блокнот без сохранения изменений                                                                                                    | Запускают программу Блокнот:<br>Пуск - Стандартные –<br>Windows - Блокнот. Находят<br>курсор. Набирают свое имя и<br>фамилию, используя<br>клавишную<br>комбинацию SHIFT + {буква}. С<br>помощью<br>клавиши Enter переходят на<br>новую строку. Набирают слово<br>«Информатика». С помощью<br>символов, изображенных в<br>верхней части цифровых<br>клавиш, выполняют рисунок.<br>Закрывают программу Блокнот<br>без сохранения изменений                                                                                                    |
|---|------------------------------------------------------------------------------------------|---|----------------------------------------------------------------------------------------------------|----------------------------------------------------------------------------------------------------|----------------------------------------------------------------------------------------------------|
| 8 | Управление компьютером.<br>Практическая работа № 3<br>«Приемы управления<br>компьютером» | 1 | Просмотр презентации «Управление<br>компьютером».<br>Выполнение практической работы №3<br>по теме «Приемы управления<br>компьютером»<br>(программы и документы, рабочий<br>стол, управление компьютером с<br>помощью мыши) | Смотрят презентацию «Управление<br>компьютером».<br>Принимают правильное положение<br>за компьютером. Рассматривают<br>значки, которые располагаются на<br>Рабочем столе, находят панель задач<br>и кнопку Пуск. Находят панель задач<br>и кнопку Пуск. Находят на экране<br>стрелку — указатель мыши.<br>Перемещают мышь по поверхности<br>стола, наводят указатель мыши на<br>кнопку Пуск при помощи учителя.<br>Наводят указатель мыши на значок<br><i>Корзина</i> и выделяют его. Находят<br>Часы на панели задач. Проверяют<br>точность установленного на<br>компьютере времени при помощи<br>учителя.<br>Открывают программу Блокнот,<br>находят элементы: строка заголовка,<br>строка меню, кнопка Свернуть,<br>кнопка Развернуть, кнопка<br>Закрыть, рабочая область, рамка<br>окна при помощи учителя. | Смотрят презентацию<br>«Управление компьютером».<br>Принимают правильное<br>положение за компьютером.<br>Рассматривают значки, которые<br>располагаются на Рабочем<br>столе, находят панель задач и<br>кнопку Пуск. Находят на экране<br>стрелку — указатель мыши.<br>Перемещают мышь по<br>поверхности стола, наводят<br>указатель мыши на кнопку<br>Пуск. Наводят указатель мыши<br>на значок Корзина и выделяют<br>его. Находят Часы на панели<br>задач. Проверяют точность<br>установленного на компьютере<br>времени.<br>Открывают программу<br><i>Блокнот</i> , находят элементы:<br><i>строка заголовка, строка меню</i> , |

|    |                                                                                          |   |                                                                                                    | Разворачивают окно, перемещают                                                                                                    | кнопка Свернуть, кнопка                                                                                                    |
|----|------------------------------------------------------------------------------------------|---|----------------------------------------------------------------------------------------------------|----------------------------------------------------------------------------------------------------|----------------------------------------------------------------------------------------------------|
|    |                                                                                          |   |                                                                                                    | его по рабочему столу, меняют                                                                                                    | Развернуть, кнопка Закрыть,                                                                                                    |
|    |                                                                                          |   |                                                                                                    | размеры окна с помощью учителя.                                                                                                    | рабочая область, рамка окна.                                                                                                    |
|    |                                                                                          |   |                                                                                                    | Закрывают программу Блокнот                                                                                                    | Разворачивают окно,                                                                                                    |
|    |                                                                                          |   |                                                                                                    |                                                                                                    | перемещают его по рабочему                                                                                                    |
|    |                                                                                          |   |                                                                                                    |                                                                                                    | столу, меняют размеры окна.                                                                                                    |
|    |                                                                                          |   |                                                                                                    |                                                                                                    | Закрывают программу Блокнот                                                                                                    |
| 9  | Управление компьютером.<br>Практическая работа № 3<br>«Приемы управления<br>компьютером» | 1 | Просмотр презентации «Управление<br>компьютером».<br>Выполнение практической работы №3<br>по теме «Приемы управления<br>компьютером»<br>(программы и документы, рабочий<br>стол, управление компьютером с<br>помощью мыши) | Смотрят презентацию «Управление<br>компьютером». Принимают<br>правильное положение за<br>компьютером. Рассматривают<br>значки, которые располагаются на<br><i>Рабочем столе</i> , находят панель<br>задач и кнопку <i>Пуск</i> . Находят на<br>экране стрелку — указатель мыши.<br>Перемещают мышь по поверхности<br>стола, наводят указатель мыши на<br>кнопку <i>Пуск</i> при помощи учителя.<br>Наводят указатель мыши на значок<br><i>Корзина</i> и выделяют его. Находят<br><i>Часы</i> на панели задач. Проверяют<br>точность установленного на<br>компьютере времени при помощи<br>учителя.<br>Открывают программу <i>Блокнот</i> ,<br>находят элементы: <i>строка</i><br><i>заголовка, строка меню</i> , кнопка<br><i>Свернуть</i> , кнопка <i>Развернуть</i> ,<br>кнопка Закрыть, рабочая область,<br>рамка окна при помощи учителя.<br>Разворачивают окно, перемещают<br>его по рабочему столу, меняют<br>размеры окна с помощью учителя. | Смотрят презентацию<br>«Управление компьютером».<br>Принимают правильное<br>положение за компьютером.<br>Рассматривают значки, которые<br>располагаются на <i>Рабочем</i><br><i>столе</i> , находят панель задач и<br>кнопку <i>Пуск</i> . Находят на экране<br>стрелку — указатель мыши.<br>Перемещают мышь по<br>поверхности стола, наводят<br>указатель мыши на кнопку<br><i>Пуск</i> . Наводят указатель мыши<br>на значок <i>Корзина</i> и выделяют<br>его. Находят <i>Часы</i> на панели<br>задач. Проверяют точность<br>установленного на компьютере<br>времени.<br>Открывают программу<br><i>Блокнот</i> , находят элементы:<br><i>строка заголовка, строка меню</i> ,<br>кнопка <i>Свернуть</i> , кнопка<br><i>Развернуть</i> , кнопка <i>Закрыть</i> ,<br><i>рабочая область, рамка окна</i> .<br>Разворачивают окно, |
|    |                                                                                          |   |                                                                                                    |                                                                                                    | перемещают его по рабочему                                                                                                    |
|    |                                                                                          |   |                                                                                                    |                                                                                                    | столу, меняют размеры окна.                                                                                                    |
|    |                                                                                          |   |                                                                                                    |                                                                                                    | Закрывают программу Блокнот                                                                                                    |
|    |                                                                                          |   | Информационное моделирова                                                                                                    | ние – 3 часа                                                                                                    |                                                                                                    |
| 10 | Модель объекта.                                                                          | 1 | Понятие объекта.                                                                                                    | Смотрят презентацию «Модель                                                                                                    | Смотрят презентацию «Модель                                                                                                    |

|    | Практическая работа № 6<br>«Словесный портрет»                                                       |   | Просмотр презентации «Модель<br>объекта». Выполнение практической<br>работы «Словесный портрет»                       | объекта». Принимают правильное<br>положение за компьютером. В<br>текстовом процессоре открывают<br>файл «Портрет» заготовка.docx из<br>папки «Заготовки» с помощью<br>учителя. Заполняют форму словами,<br>чтобы получился словесный<br>портрет. Сохраняют файл в личной<br>папке с помощью учителя                                                                                                    | объекта». Принимают<br>правильное положение за<br>компьютером. В текстовом<br>процессоре открывают файл<br>«Портрет» заготовка.docx из<br>папки «Заготовки». Заполняют<br>форму словами, чтобы<br>получился словесный портрет.<br>Сохраняют файл в личной<br>папке                                                                                                    |
|----|----------------------------------------------------------------------------------------------------|---|----------------------------------------------------------------------------------------------------|----------------------------------------------------------------------------------------------------|----------------------------------------------------------------------------------------------------|
| 11 | Текстовая и графическая модели<br>Практическая работа № 7<br>«План кабинета информатики»             | 1 | Просмотр презентации «Текстовые и графические модели». Выполнение практической работы № 7 «План кабинета информатики» | Смотрят презентацию «Текстовые и графические модели». Принимают правильное положение за компьютером. В текстовом процессоре открывают файл <i>Мебель.docx</i> . При имеющихся в нем объектах, изображают план кабинета информатики при помощи учителя. Применяют при работе с объектами операции: <i>Копировать, Переместить, Преобразовать, Повернуть, Отразить, Вставить.</i> Сохраняют результат в личной папке под именем <i>Кабинет</i> с помощью учителя. | Смотрят презентацию<br>«Текстовые и графические<br>модели». Принимают<br>правильное положение за<br>компьютером. В текстовом<br>процессоре открывают файл<br><i>Мебель.docx</i> . При имеющихся в<br>нем объектах, изображают план<br>кабинета информатики.<br>Применяют при работе с<br>объектами операции:<br><i>Копировать, Переместить,</i><br><i>Преобразовать, Повернуть,</i><br><i>Отразить, Группировать,</i><br><i>Вставить.</i> Сохраняют<br>результат в личной папке под<br>именем <i>Кабинет.</i> |
| 12 | Наглядное представление о<br>соотношении величин.<br>Практическая работа № 8<br>«Творческое задание» | 1 | Просмотр презентации<br>«Соотношением величин».<br>Выполнение практической работы №8<br>«Творческое задание»          | Смотрят презентацию<br>«Соотношением величин».<br>Принимают правильное положение<br>за компьютером. Открывают<br>графический редактор <i>Paint</i> . При<br>помощи графического редактора<br><i>Paint</i> изображают кубик с помощью<br>учителя. На основе созданной<br>заготовки создают различные<br>композиции из кубиков с помощью<br>учителя. Сохраняют результат                                                                                          | Смотрят презентацию<br>«Соотношением величин».<br>Принимают правильное<br>положение за компьютером.<br>Открывают графический<br>редактор <i>Paint</i> . При помощи<br>графического редактора <i>Paint</i><br>изображают кубик. На основе<br>созданной заготовки создают<br>различные композиции из<br>кубиков. Сохраняют результат                                                                                                    |

|    |                                                             |   |                                                                                                    | работы в папке с именем «Кубик».                                                                                                    | работы в папке с именем                                                                                                    |
|----|-------------------------------------------------------------|---|----------------------------------------------------------------------------------------------------|----------------------------------------------------------------------------------------------------|----------------------------------------------------------------------------------------------------|
|    |                                                             |   |                                                                                                    |                                                                                                    | «Кубик».                                                                                                    |
| 10 |                                                             | 1 | Алгоритмика – 15 ча                                                                                                    |                                                                                                    |                                                                                                    |
| 15 | Что такое алгоритм.<br>Алгоритм как модель действий         | 1 | задача; последовательность деиствии;<br>алгоритм. Просмотр презентации<br>«Что такое алгоритм. Алгоритм как<br>модель действий»                  | Смотрят презентацию «что такое<br>алгоритм. Алгоритм как модель<br>действий». Приводят пример правил,<br>которыми пользуются в<br>повседневной жизни. Называют<br>последовательность действий<br>простых задач (на примере задач по<br>математике) при помощи учителя.<br>Отвечают на вопрос «Что такое<br>алгоритм?». Приводят 2-3 примера<br>алгоритмов из жизни с помощью<br>учителя | Смотрят презентацию «что<br>такое алгоритм. Алгоритм как<br>модель действий». Приводят 2-<br>3 примера правил, которыми<br>пользуются в повседневной<br>жизни. Называют<br>последовательность действий<br>простых задач (на примере<br>задач по математике). Отвечают<br>на вопрос «Что такое<br>алгоритм?». Приводят 2-3<br>примера алгоритмов из жизни. |
| 14 | Что такое алгоритм.<br>Алгоритм как модель действий         | 1 | Задача; последовательность действий;<br>алгоритм. Просмотр презентации<br>«Что такое алгоритм. Алгоритм как<br>модель действий»                  | Смотрят презентацию «Что такое<br>алгоритм. Алгоритм как модель<br>действий». Приводят пример правил,<br>которыми пользуются в<br>повседневной жизни. Называют<br>последовательность действий<br>простых задач (на примере задач по<br>математике) при помощи учителя.<br>Отвечают на вопрос «Что такое<br>алгоритм?». Приводят 2-3 примера<br>алгоритмов из жизни с помощью<br>учителя | Смотрят презентацию «Что<br>такое алгоритм. Алгоритм как<br>модель действий». Приводят 2-<br>3 примера правил, которыми<br>пользуются в повседневной<br>жизни. Называют<br>последовательность действий<br>простых задач (на примере<br>задач по математике). Отвечают<br>на вопрос «Что такое<br>алгоритм?». Приводят 2-3<br>примера алгоритмов из жизни. |
| 15 | Исполнители вокруг нас. Работа в среде исполнителя Кузнечик | 1 | Изучение характеристик<br>исполнителей. Знакомство с учебным<br>исполнителем «Кузнечик». Просмотр<br>презентации «Работа в среде<br>исполнителя» | Называют примеры исполнителей. С<br>помощью учителя дают<br>определение «Исполнителя<br>алгоритма». Приводят примеры<br>автоматических исполнителей<br>(роботы, компьютер). С помощью<br>учителя отвечают на вопрос «Как<br>создать алгоритм для конкретного<br>исполнителя».<br>Запускают <i>КуМир</i> . Нажимают<br><i>Миры</i> . Вызывают <i>Кузнечик - Пульт</i>                    | Называют примеры<br>исполнителей. Дают<br>определение «Исполнителя<br>алгоритма». Приводят примеры<br>автоматических исполнителей<br>(роботы, компьютер).<br>Отвечают на вопрос «Как<br>создать алгоритм для<br>конкретного исполнителя».<br>Запускают <i>КуМир</i> . Нажимают                                                                            |

|    |                                                                   |   |                                                                                                    | и сворачивают окно КуМира.<br>Оставляют только окна Пульт и<br>Кузнечик                                                                                                    | Миры. Вызывают Кузнечик -<br>Пульт и сворачивают окно<br>КуМира. Оставляют только окна<br>Пульт и Кузнечик                                                                                                    |
|----|-------------------------------------------------------------------|---|----------------------------------------------------------------------------------------------------|----------------------------------------------------------------------------------------------------|----------------------------------------------------------------------------------------------------|
| 16 | Исполнители вокруг нас. Работа в среде исполнителя Кузнечик       | 1 | Просмотр презентации «Работа в<br>среде исполнителя Кузнечик»,<br>составление алгоритмов для этого<br>исполнителя.                                                                                                    | Принимают правильное положение<br>за компьютером.<br>Отвечают на вопросы с помощью<br>учителя:<br>1. Какие команды входят в систему<br>команд исполнителя <i>Кузнечик</i> ?<br>2. Что получится, если нажать на<br>кнопку перекрасить дважды?<br>3. Что означает на <i>Пульте</i> кнопка с<br>крестиком?<br>Открывают среду исполнителя<br><i>Кузнечик</i> .<br>Запускают <i>КуМир</i> . Нажимают<br><i>Миры</i> . Вызывают <i>Кузнечик - Пульт</i><br>и сворачивают окно <i>КуМира</i> . С<br>помощью учителя выполняют<br>задание <i>Среда Исполнителя</i><br><i>Кузнечик</i> .<br>С помощью команд <i>Кузнечика</i><br>вперед 3, назад 2, перекрашивают<br>точки: 0,1,2,3,4,5,6. Старт 0.<br>Сохраняют работу в папке<br>«Кузнечик» | Принимают         правильное           положение за компьютером.         Отвечают на вопросы:           1. Какие команды входят в         систему команд исполнителя           Кузнечик?         2. Что получится, если нажать           на кнопку перекрасить дважды?         3. Что означает на Пульте           кнопка с крестиком?         Открывают среду исполнителя           Кузнечик.         Запускают КуМир. Нажимают           Миры. Вызывают Кузнечик -         Пульт и сворачивают окно           КуМира.         Выполняют задание с помощью           команд Кузнечика вперед 5,         назад 3, перекрашивают точки:           0, 1, 2, 3, 4, 5, 6. Старт 0.         Задают команды: вперед 11,           назад 5. Перекрашивают все         точки от 1 до 10. Старт 0.           Сохраняют работу в папке         «Кузнечик» |
| 17 | Формы записи алгоритмов.<br>Работа в среде исполнителя<br>Водолей | 1 | Формирование понятий терминов:<br>исполнитель, система команд<br>исполнитель. Форма записи<br>алгоритма: словесная, блок-схема,<br>табличная. Просмотр презентации<br>«Формы записи алгоритмов.<br>Исполнитель «Водолей»»» | Знакомятся с формами записи<br>алгоритмов. С помощью учителя<br>приводят примеры форм<br>алгоритмов. Знакомятся со средой<br>исполнителя «Водолей».<br>Запускают КуМир. Нажимают<br>Миры. Вызывают Пульт Водолей и<br>окно Водолея                                                                                                    | Знакомятся с формами записи<br>алгоритмов. Приводят примеры<br>форм алгоритмов. Знакомятся<br>со средой исполнителя<br>«Водолей».<br>Запускают <i>КуМир</i> . Нажимают<br><i>Миры</i> . Вызывают <i>Пульт</i><br><i>Водолей</i> и окно <i>Водолея</i>                                                                                                    |

| 18 | Формы записи алгоритмов.<br>Работа в среде исполнителя<br>Водолей                         | 1 | Просмотр презентации «Формы<br>записи алгоритмов. Исполнитель<br>«Водолей»»                                                                                | Принимают правильное положение<br>за компьютером. Выполняют работу<br>в среде исполнителя Водолей. С<br>помощью учителя выполняют<br>задания:<br>1. Размер сосудов: 8, 4 и 3 литра.<br>Отмерить:<br>а) 5 литров;<br>б) 6 литров;<br>в) 7 литров<br>2. Размер сосудов: 5, 3 и 0 литров.<br>Отмерить 4 литра.<br>Записывают количество команд,<br>которое потребовалось для<br>выполнения задания                                                                                                    | Принимают         правильное           положение         за         компьютером.           Выполняют         работу         в         среде           исполнителя         Водолей.           Выполняют         задания:           1.         Отмеряют 1 литр с помощью           сосудов:         а)         7 и 2 литра;           б)         5 и 2 литра;           в)         11 и 2 литра           2.         Составляют         задачу           Водолея,         для           решения         которой           потребуется не менее:         а)           а) трех команд;         б)           в) пяти команд.         в |
|----|-------------------------------------------------------------------------------------------|---|----------------------------------------------------------------------------------------------------|----------------------------------------------------------------------------------------------------|----------------------------------------------------------------------------------------------------|
| 19 | Линейные алгоритмы.<br>Практическая работа № 9<br>«Создаем линейную презентацию<br>«Часы» | 1 | Линейные алгоритмы.<br>Просмотр презентации «Создаем<br>линейную презентацию». Выполнение<br>практической работы №9«Создаем<br>линейную презентацию «Часы» | Принимают правильное положение<br>за компьютером. Запускают<br>редактор <b>Power Point</b> . На<br>вкладке Главная в<br>группе Слайды щёлкают мышью на<br>кнопке Макет. Выбирают Пустой<br>слайд.<br>С помощью готовых фигур<br>(вкладка Вставка,<br>группа Иллюстрации) на пустом<br>слайде изображают циферблат с<br>двумя стрелками, копируют слайд с<br>часами в буфер обмена. Вставляют в<br>презентацию ещё 4 копии этого<br>слайда. Вносят изменения в<br>положение стрелок на слайдах так,<br>чтобы на них последовательно<br>отмечалось время: 12.00, 12.15.<br>Сохраняют работу в личной папке<br>под именем «Часы». Работу<br>выполняют с помощью учителя | Принимают правильное<br>положение за компьютером.<br>Запускают редактор Power<br>Point. На вкладке Главная в<br>группе Слайды щёлкают<br>мышью на кнопке Макет.<br>Выбирают Пустой слайд.<br>С помощью готовых фигур<br>(вкладка Вставка, группа<br>Иллюстрации) на пустом<br>слайде изображают циферблат с<br>двумя стрелками, копируют<br>слайд с часами в буфер обмена.<br>Вставляют в презентацию ещё 4<br>копии этого слайда. Вносят<br>изменения в положение стрелок<br>на слайдах так, чтобы на них<br>последовательно отмечалось<br>время: 12.00, 12.15. Сохраняют<br>работу в личной папке под<br>именем «Часы».         |

| 20 | Линейные алгоритмы.<br>Практическая работа №9<br>«Создаем линейную презентацию<br>«Часы»                       | 1 | Линейные алгоритмы.<br>Просмотр презентации «Создаем<br>линейную презентацию». Выполнение<br>практической работы №9 «Создаем<br>линейную презентацию «Часы»                                                                                                    | Принимают правильное положение<br>за компьютером. Запускают<br>редактор <i>Power Point</i> . На<br>вкладке <i>Главная</i> в<br>группе <i>Слайды</i> щёлкают мышью на<br>кнопке <i>Макет</i> . Выбирают <i>Пустой</i><br><i>слайд</i> .<br>С помощью готовых фигур<br>(вкладка <i>Вставка</i> ,<br>группа <i>Иллюстрации</i> ) на пустом<br>слайде изображают циферблат с<br>двумя стрелками. копируют слайд с<br>часами в буфер обмена. Вставляют в<br>презентацию ещё 4 копии этого<br>слайда. Вносят изменения в<br>положение стрелок на слайдах так,<br>чтобы на них последовательно<br>отмечалось время: 13.00, 13.15,<br>13.30. Сохраняют работу в личной<br>папке под именем «Часы». Работу<br>выполняют с помощью учителя | Принимают правильное<br>положение за компьютером.<br>Запускают редактор <i>Power</i><br><i>Point</i> . На вкладке <i>Главная</i> в<br>группе <i>Слайды</i> щёлкают<br>мышью на кнопке <i>Макет</i> .<br>Выбирают <i>Пустой слайд</i> .<br>С помощью готовых фигур<br>(вкладка <i>Вставка</i> , группа<br><i>Иллюстрации</i> ) на пустом<br>слайде изображают циферблат с<br>двумя стрелками. копируют<br>слайд с часами в буфер обмена.<br>Вставляют в презентацию ещё 4<br>копии этого слайда. Вносят<br>изменения в положение стрелок<br>на слайдах так, чтобы на них<br>последовательно отмечалось<br>время: 13.00, 13.15, 13.30.<br>Сохраняют работу в личной<br>папке под именем «Часы» |
|----|----------------------------------------------------------------------------------------------------|---|----------------------------------------------------------------------------------------------------|----------------------------------------------------------------------------------------------------|----------------------------------------------------------------------------------------------------|
| 21 | Алгоритмы с ветвлениями.<br>Практическая работа № 10<br>«Создаем презентацию с<br>гиперссылками «Времена года» | 1 | Формирование понятия алгоритма с<br>ветвлением, гиперссылка.<br>Составление алгоритмов с<br>ветвлением. Использование<br>гиперссылки для настойки смены<br>слайдов в нелинейной презентации.<br>Просмотр презентации «Создание<br>презентации с гиперссылками<br>«Времена года»» | Принимают правильное положение<br>за компьютером. Запускают<br>программу <i>Power Point</i> . Выполняют<br>практическую работу с помощью<br>учителя. Порядок выполнения<br>работы см. <i>Приложение №1</i>                                                                                                    | Принимают правильное положение за компьютером. Запускают программу <i>PowerPoint</i> . Выполняют практическую работу. Порядок выполнения работы см. Приложение №1                                                                                                    |
| 22 | Алгоритмы с ветвлениями.<br>Практическая работа № 10<br>«Создаем презентацию с<br>гиперссылками «Времена года» | 1 | Алгоритм с ветвлением, гиперссылка.<br>Составление алгоритмов с<br>ветвлением. Использование<br>гиперссылки для настойки смены<br>слайдов в нелинейной презентации.<br>Просмотр презентации «Создание                                                                            | Принимают правильное положение<br>за компьютером. Запускают<br>программу <i>Power Point</i> . Выполняют<br>практическую работу с помощью<br>учителя. Приложение №1                                                                                                    | Принимают правильное положение за компьютером. Запускают программу <i>Power Point</i> . Выполняют практическую работу. Приложение №1                                                                                                    |

|    |                                                                                                    |   | презентации с гиперссылками «Времена года»»                                                                                                    |                                                                                                    |                                                                                                    |
|----|----------------------------------------------------------------------------------------------------|---|----------------------------------------------------------------------------------------------------|----------------------------------------------------------------------------------------------------|----------------------------------------------------------------------------------------------------|
| 23 | Алгоритмы с повторениями.<br>Практическая работа № 11<br>«Создаем циклическую<br>презентацию «Скакалочка» | 1 | Закрепление и систематизация знаний<br>и представлений об алгоритмах и<br>формах записи, закрепление<br>полученных навыков и умений при<br>работе в программе Microsoft<br>PowerPoint. Просмотр презентации<br>«Создание циклической презентации»  | Принимают правильное положение<br>за компьютером. Запускают<br>программу <i>Power Point</i> . Выполняют<br>практическую работу с помощью<br>учителя.<br>Приложение №2                                                        | Принимают правильное положение за компьютером. Запускают программу <i>Power Point</i> . Выполняют практическую работу. Приложение №2                                                      |
| 24 | Алгоритмы с повторениями.<br>Практическая работа № 11<br>«Создаем циклическую<br>презентацию «Скакалочка» | 1 | Закрепление и систематизация знаний<br>и представлений об алгоритмах и<br>формах записи, закрепление<br>полученных навыков и умений при<br>работе в программе Microsoft Power<br>Point. Просмотр презентации<br>«Создание циклической презентации» | Принимают правильное положение<br>за компьютером. Запускают<br>программу <i>Power Point</i> . Выполняют<br>практическую работу с помощью<br>учителя.<br>Приложение №2                                                        | Принимают правильное положение за компьютером. Запускают программу <i>Power Point</i> . Выполняют практическую работу. Приложение №2                                                      |
| 25 | Выполнение итогового мини-проекта                                                                         | 1 | Просмотр презентации «Выполнение<br>мини-проекта».<br>Выполнение мини-проекта                                                                                                    | Выбирают тему мини-проекта.<br>Предоставляют информацию об<br>объектах окружающего мира с<br>помощью словесных описаний,<br>таблиц, диаграмм, схем и других<br>информационных моделей. Работу<br>выполняют с помощью учителя | Выбирают тему мини-проекта.<br>Предоставляют информацию об<br>объектах окружающего мира с<br>помощью словесных описаний,<br>таблиц, диаграмм, схем и<br>других информационных<br>моделей. |
| 26 | Выполнение итогового мини-<br>проекта                                                                     | 1 | Просмотр презентации «Выполнение<br>мини-проекта».<br>Выполнение мини-проекта                                                                                                    | Выбирают тему мини-проекта.<br>Предоставляют информацию об<br>объектах окружающего мира с<br>помощью словесных описаний,<br>таблиц, диаграмм, схем и других<br>информационных моделей. Работу<br>выполняют с помощью учителя | Выбирают тему мини-проекта.<br>Предоставляют информацию об<br>объектах окружающего мира с<br>помощью словесных описаний,<br>таблиц, диаграмм, схем и<br>других информационных<br>моделей. |
| 27 | Обобщение и систематизации<br>изученного по теме<br>«Алгоритмика»                                         |   | Закрепление по теме «Алгоритмика».<br>Выполнение тестирования                                                                                                    | Отвечают на вопросы теста (легкий вариант)                                                                                                    | Отвечают на вопросы теста                                                                                                    |
|    |                                                                                                    |   | Сеть Интернет – 7 час                                                                                                    | СОВ                                                                                                    |                                                                                                    |
| 28 | Общее представление о компьютерной сети                                                                   | 1 | Протокол, сервис, клиент, коммутатор, патч-корд Виды компьютерных сетей.                                                                                                    | Знакомятся: с понятием<br>«Компьютерная сеть» и ее                                                                                                    | Знакомятся: с понятием<br>«Компьютерная сеть» и ее                                                                                                    |

|    |                                                                              |   | Просмотр презентации<br>«Компьютерные сети»                                                                                                    | назначением. При помощи учителя<br>называют компьютерные сети по<br>скорости передачи информации, по<br>типу среды передачи. Знакомятся с<br>компьютерными сетями:<br>локальными, региональными и<br>глобальными, при помощи учителя<br>приводят примеры                                                 | назначением. Называют<br>компьютерные сети по скорости<br>передачи информации, по типу<br>среды передачи. Знакомятся с<br>компьютерными сетями:<br>локальными, региональными и<br>глобальными. Отвечают на<br>вопрос: для чего нужны<br>компьютерные сети? К какому<br>типу сетей относится локальная<br>сеть в нашем кабинете? |
|----|------------------------------------------------------------------------------|---|----------------------------------------------------------------------------------------------------|----------------------------------------------------------------------------------------------------|----------------------------------------------------------------------------------------------------|
| 29 | Всемирная паутина как<br>мощнейшее информационное<br>хранилище               | 1 | Понятия: WWW Всемирная паутина,<br>Web-страница, Web-сайт, браузер,<br>поисковая система, поисковый запрос.<br>Просмотр презентации «Всемирная<br>паутина» | Знакомятся с обозначениями WWW,<br>Web-страница, Web-сайт. Со<br>специальными программами (Web-<br>браузеры).<br>Отвечают, что можно найти во<br>всемирной паутине, приводят<br>примеры. При помощи учителя<br>приводя примеры Web-сайтов,<br>называют информацию, которая<br>размещается на этих сайтах | Знакомятся с обозначениями<br>WWW, Web-страница, Web-<br>сайт. Со специальными<br>программами (Web-браузеры).<br>Отвечают, что можно найти во<br>всемирной паутине, приводят<br>примеры. Приводя примеры<br>Web-сайтов, называют<br>информацию, которая<br>размещается на этих сайтах                                           |
| 30 | Практическая работа № 12<br>«Поиск информации в сети<br>Интернет»            | 1 | Просмотр презентации «Поиск<br>информации в сети интернет».<br>Выполнение практической работы<br>«Поиск информации в сети<br>Интернет»                     | Принимают правильное положение<br>за компьютером. Запускают<br>программу <i>PowerPoint</i> . Выполняют<br>практическую работу с помощью<br>учителя.<br>Приложение №3                                                                                                    | Принимают правильное<br>положение за компьютером.<br>Запускают программу<br><i>PowerPoint</i> . Выполняют<br>практическую работу.<br>Приложение №3                                                                                                    |
| 31 | Обобщение и систематизация<br>основных понятий по разделу<br>«Сеть интернет» | 1 | Обобщение и систематизация понятий<br>совокупности сигналов, которая<br>передаётся от источника к приёмнику<br>информации.<br>Понятие «компьютерная сеть». | Отвечают на вопросы с помощью<br>учителя.<br>1. Как называется<br>совокупность сигналов, которая<br>передаётся от источника к<br>приёмнику информации?<br>2. Дайте определение понятию<br>«компьютерная сеть».<br>3. Как называется<br>компьютерная сеть, которая                                        | Отвечают на вопросы.<br>1. Как называется<br>совокупность сигналов, которая<br>передаётся от источника к<br>приёмнику информации?<br>2. Дайте определение<br>понятию «компьютерная сеть».<br>3. Как называется<br>компьютерная сеть, которая<br>объединяет компьютеры в                                                         |

|    |                                                                              |   |                                                                                                    | объединяет компьютеры в одном<br>помещении или здании?<br>4. Что такое глобальная<br>компьютерная сеть?                                                                                                    | одном помещении или здании?<br>4. Что такое глобальная<br>компьютерная сеть?                                                                                                    |
|----|------------------------------------------------------------------------------|---|----------------------------------------------------------------------------------------------------|----------------------------------------------------------------------------------------------------|----------------------------------------------------------------------------------------------------|
| 32 | Обобщение и систематизация<br>основных понятий по разделу<br>«Сеть интернет» | 1 | Обобщение и систематизация понятий<br>«всемирная паутина».<br>Определение понятий «web-<br>страница» и «web-сайт». Правила<br>работы в сети интернет | <ul> <li>Отвечают на вопросы с помощью учителя.</li> <li>1. Почему Интернет можно назвать Всемирной паутиной?</li> <li>2. Дайте определение понятиям «web-страница» и «web-сайт».</li> <li>3. Как называются программы, которые позволяют пользователю перемещаться по Всемирной паутине? Приведите примеры.</li> <li>4. Для чего существуют поисковые системы? Приведите примеры поисковых систем.</li> <li>5. Какие нужно знать правила при работе в сети Интернет?</li> </ul>                                                                 | Отвечают на вопросы.<br>1. Почему Интернет можно<br>назвать Всемирной паутиной?<br>2. Дайте определение<br>понятиям «web-cтраница» и<br>«web-caйт».<br>3. Как называются программы,<br>которые позволяют<br>пользователю перемещаться по<br>Всемирной паутине? Приведите<br>примеры.<br>4. Для чего существуют<br>поисковые системы? Приведите<br>примеры поисковых систем.<br>5. Какие нужно знать правила<br>при работе в сети Интернет?                                                                   |
| 33 | Повторение                                                                   | 1 | Выполнение творческой практической<br>работы «Поиск информации в сети<br>Интернет»                                                                   | <ol> <li>В текстовом редакторе Word<br/>откройте файл Bonpocы.docx из<br/>папки Заготовки.</li> <li>Прочитайте вопросы, которые<br/>записаны в таблице.</li> <li>Запустите программу Internet<br/>Explorer.</li> <li>Зайдите на одну из поисковых<br/>систем: Яндекс или Google.</li> <li>Найдите и запиши ответы на<br/>вопросы, расположенные в таблице.</li> <li>Завершите работу с программой<br/>Internet Explorer.</li> <li>Сохраните работу в личной папке<br/>под именем Ответы и завершите<br/>работу с текстовым редактором</li> </ol> | <ol> <li>В текстовом редакторе Word<br/>откройте файл Bonpocы.docx из<br/>папки Заготовки.</li> <li>Прочитайте вопросы,<br/>которые записаны в таблице.</li> <li>Запустите программу<br/>Internet Explorer.</li> <li>Зайдите на одну из<br/>поисковых систем: Яндекс или<br/>Google.</li> <li>Найдите и запиши ответы на<br/>вопросы, расположенные в<br/>таблице.</li> <li>Завершите работу с<br/>программой Internet Explorer.</li> <li>Сохраните работу в личной<br/>папке под именем Ответы и</li> </ol> |

|    |                              |   |                                   | Word.                             | завершите работу с текстовым |
|----|------------------------------|---|-----------------------------------|-----------------------------------|------------------------------|
|    |                              |   |                                   |                                   | редактором Word.             |
| 34 | Итоговое контрольная работа. | 1 | Выполнение итогового тестирования | Отвечают на вопросы теста (легкий | Отвечают на вопросы теста    |
|    | Подведение итогов года       |   |                                   | вариант)                          |                              |

### Создаём презентацию с гиперссылками «Времена года»

Задание 1 (для Windows). Времена года

1. Запустите программу PowerPoint.

2. На вкладке Главная в группе Слайды щёлкните мышью на кнопке Макет. Выберите слайд Заголовок и объект.

3. В поле Заголовок слайда введите текст «Времена года». Выделите введённый заголовок и перейдите на вкладку Форматирование. С помощью инструментов группы *Стили WordArt* придайте заголовку красочный вид.

4. В поле *Текст* слайда перечислите все времена года. Выделите получившийся маркированный список и перейдите на вкладку *Главная*. С помощью инструментов группы Шрифт придайте списку красочный вид.

5. Создайте ещё один слайд (команда *Создать слайд*). Выполните команду *Макет* — Два объекта.

6. Озаглавьте слайд «Зима». Придайте заголовку красочный вид.

7. В одно из полей для ввода текста введите любое известное вам четверостишие о зиме. Если компьютер подключен к Интернету, используйте эту возможность для поиска соответствующего стихотворения.

8. В свободное поле вставьте рисунок из файла Зима (из папки Заготовки). Если компьютер подключен к Интернету, используйте эту возможность для поиска соответствующего изображения.

9. Аналогичным образом создайте слайды «Весна», «Лето» и «Осень».

10. Перейдите на первый слайд. Необходимо связать слово «зима» с соответствующим слайдом, иначе говоря, создать гиперссылку. Выделите слово «Зима» и выполните команду Вставка — Гиперссылка.

11. В окне Вставка гиперссылки выберите *Связать с*: — местом в документе. Выберите место в документе - слайд *Зима*. Подтвердите свой выбор щелчком на кнопке *ОК*. Обратите внимание, как изменилось слово «зима» на первом слайде.

12. Аналогичным образом создайте гиперссылки от слов «Весна», «Лето», «Осень».

13. Создайте на каждом из слайдов Зима, Весна, Лето и Осень управляющую кнопку, обеспечивающую переход на первый слайд. Для этого:

1) перейдите на вкладку Вставка;

- 2) в группе Иллюстрации выберите инструмент Фигуры;
- 3) в раскрывшемся списке среди управляющих кнопок выберите кнопку *В* начало;
- 4) протягиванием мыши изобразите на слайде кнопку подходящего размера;
- 5) в окне *Настройка* действия установите переход по гиперссылке на первый слайд и подтвердите свой выбор щелчком на кнопке *OK*.

14. Запустите презентацию, нажав клавишу *F5*. Просмотрите слайды презентации с использованием гиперссылок.

15. Сохраните работу в личной папке под именем Времена года.

### «Создаем циклическую презентацию «Скакалочка».

1. Откройте программу PowerPoint.

2. На вкладке Главная в группе Слайды щёлкните мышью на кнопке Макет. Выберите Пустой слайд.

3. С помощью готовых фигур (вкладка *Вставка*, группа *Фигуры*) на пустом слайде изобразите человечка, который прыгает через скакалку.

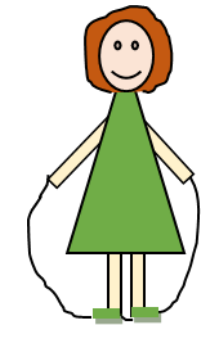

4. Добавьте в презентацию ещё три копии слайда с изображением девочки. Внесите в изображение изменения, соответствующие основным фазам прыжка через скакалку.

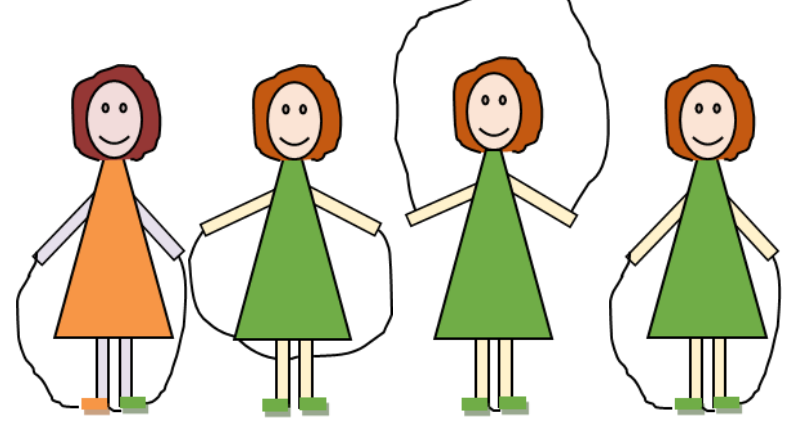

5. Настройте циклическую демонстрацию слайдов.

Для этого выполните следующие действия:

1) на вкладке *Слайд-шоу* в группе *Настройка* щёлкните на кнопке *Настройка демонстрации*;

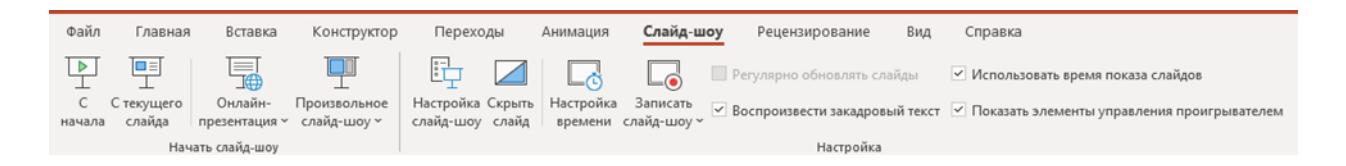

- 2) установите флажок непрерывный цикл до нажатия клавиши ESC
- 3) задайте смену слайдов Вручную;
- 4) щёлкните на кнопке ОК.

| Показ слайдов                                        | Слайды                           |  |  |  |
|------------------------------------------------------|----------------------------------|--|--|--|
| управляемый докладчиком (полный экран)               |                                  |  |  |  |
| управляемый подъзователем (окно)                     | 0 s 1 🔹 ng 1 🔹                   |  |  |  |
| <u>а</u> втоматический (полный экран)                | О произвольный показ:            |  |  |  |
| Параметры показа                                     |                                  |  |  |  |
| 🗹 <u>н</u> епрерывный цикл до нажатия клавиши ESC    | Смена слайдов                    |  |  |  |
| без речевого сопровождения                           |                                  |  |  |  |
| 6ез анимации                                         | о врузную<br>по вре <u>м</u> ени |  |  |  |
| отключить аппаратное ускорение обработки изображения |                                  |  |  |  |
| Цвет пера:                                           | Несколько мониторов              |  |  |  |
|                                                      | Монитор для сла <u>й</u> д-шоу:  |  |  |  |
| Цвет лазерной указки:                                | Автоматически 🗸 🗸 🗸              |  |  |  |
|                                                      | Разрешение:                      |  |  |  |
|                                                      | Использовать текущее разрешение  |  |  |  |
|                                                      | Использовать режим докладчика    |  |  |  |

5) Запустите презентацию — кнопка F5.

6) Запустите презентацию в режиме автоматической смены слайдов.

7) Сохраните работу в личной папке под именем Скакалочка и завершите работу с

редактором презентаций Power PointПриложение №3

# Поиск информации в сети Интернет

### 1 ЧАСТЬ – Поиск информации на указанном сайте

- 1. На диске Е в папке с именем своей группы создать папку Работа в Интернет;
- 2. Запустить любой установленный браузер;
- 3. Перейти на Единый портал государственных услуг (ЕПГУ) -

http://www.gosuslugi.ru/;

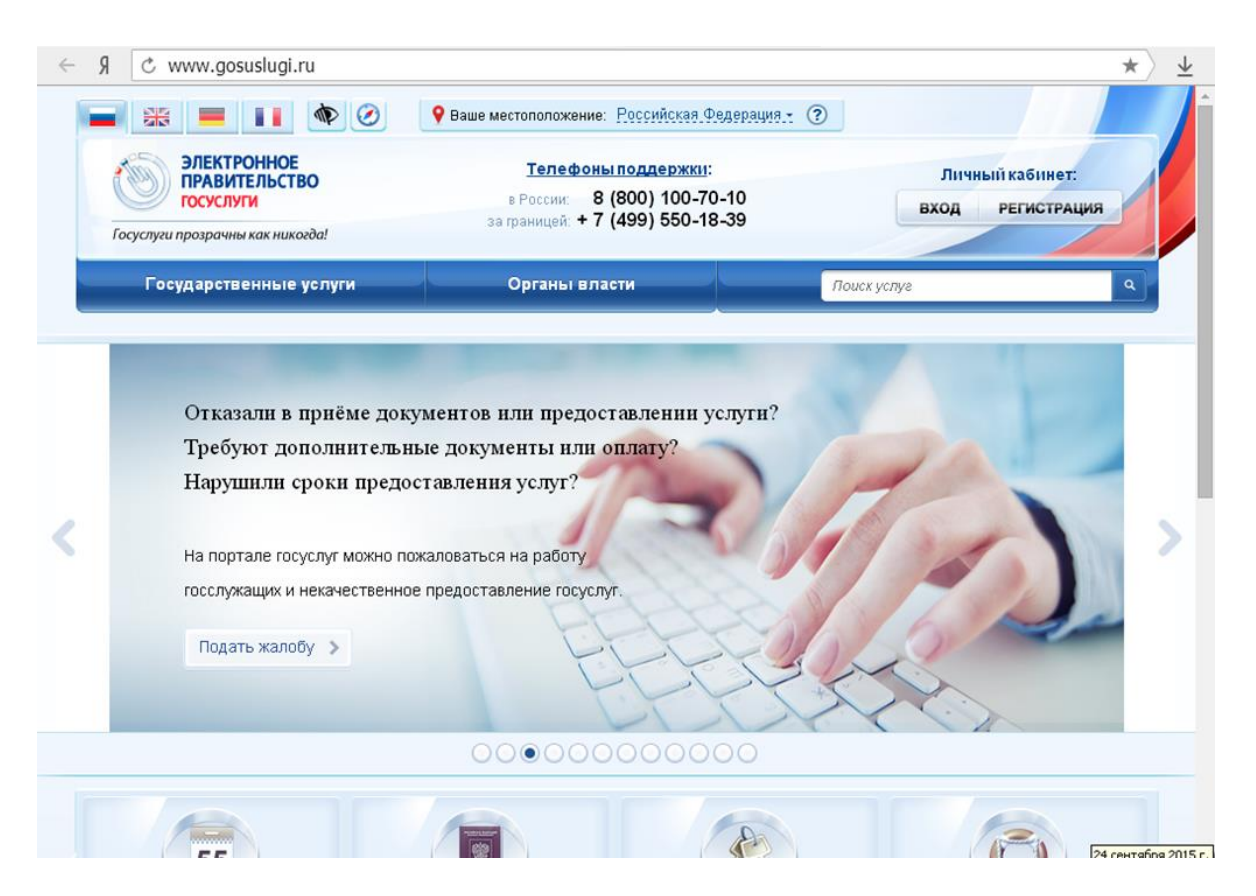

4. Перейти на вкладку Государственные услуги;

5. Скопировать таблицу (см. ниже) в новый документ *MS Word* (сохранить документ под именем *Госуслуги – Ваша фамилия* в папку *Работа в Интернет*) и заполнить:

| Выбрать - Популярная услуга для физических лиц                                            |                                                                      |  |  |
|-------------------------------------------------------------------------------------------|----------------------------------------------------------------------|--|--|
| Проверка налоговых                                                                        | Как получить услугу?                                                 |  |  |
| задолженностей                                                                            | Документы, необходимые<br>для получения услуги                       |  |  |
| Замена паспорта гражданина<br>РФ                                                          | В каком возрасте<br>происходит замена<br>паспорта?                   |  |  |
|                                                                                           | Документы, необходимые<br>для получения услуги:                      |  |  |
|                                                                                           | Категории получателей:                                               |  |  |
| Регистрация по месту<br>жительства/пребывания                                             | Документы, необходимые<br>для получения услуги:                      |  |  |
|                                                                                           | Основание для отказа:                                                |  |  |
| Выбрать - Популярная услуга для иностранных граждан                                       |                                                                      |  |  |
| Получение приглашений на<br>въезд в Российскую Федерацию<br>иностранных граждан и лиц без | Документы, необходимые<br>для получения услуги:<br>Стоимость услуги: |  |  |
| траждаяттва                                                                               |                                                                      |  |  |

- 6. Сохранить изменения в документе, закрыть документ;
- 7. Открыть сайт правительства РФ <u>http://government.ru/;</u>
- 8. Ознакомиться со структурой сайта;

9. Создать новый документ MS Word 2010 скопировать таблицу (см. ниже) в созданный документ (сохранить документ под именем *Сайт правительства – Ваша фамилия*) и заполнить;

| Вопрос                                                                                                    | Ответ |
|----------------------------------------------------------------------------------------------------|-------|
| Укажите количество федеральных министров:                                                                                                    |       |
| Укажите первую новость за сегодняшнее число:                                                                                                    |       |
| Укажите первый в списке документ на вкладке Документы за сегодняшнее число:                                                                                             |       |
| Укажите точную дату и время размещения на сайте документа Основные направления деятельности Правительства Российской Федерации на период до 2018 года (новая редакция): |       |

10. Сохранить изменения в документе, закрыть документ;

11. Открыть официальный сайт Балашовского кооперативного техникума;

12. Создать новый документ MS Word 2010 скопировать таблицу (см. ниже) в созданный документ (сохранить документ под именем *БКТ – Ваша фамилия в* папку *Работа в Интернет*) и заполнить;

| Вопрос                                                                            | Ответ |
|-----------------------------------------------------------------------------------|-------|
| Когда в г. Балашов появился техникум?                                             |       |
| Укажите первого директора техникума.                                              |       |
| Сколько специальностей абитуриент может выбрать при поступлении в техникум?       |       |
| Укажите дату утверждения директором правил приема в техникум на 2015-2016 уч.год. |       |
| Укажите название электронной библиотечной системы, работающей в техникуме         |       |
| Укажите учредителя техникума                                                      |       |

### 13. Сохранить изменения в документе, закрыть документ;

14. Создать новый документ *MS Word*, скопировать таблицу (см. ниже) в созданный документ (сохранить документ под именем Защита – Ваша фамилия в папку Работа в Интернет) и заполнить;

| Ответ                     |
|---------------------------|
| Скриншот главной страницы |
|                           |
| Ответ                     |
| Скриншот страницы         |
|                           |
| Скриншот ответа           |
|                           |
|                           |

### 15. Сохранить изменения в документе, закрыть документ.